# ООО «АЙСИБИКОМ»

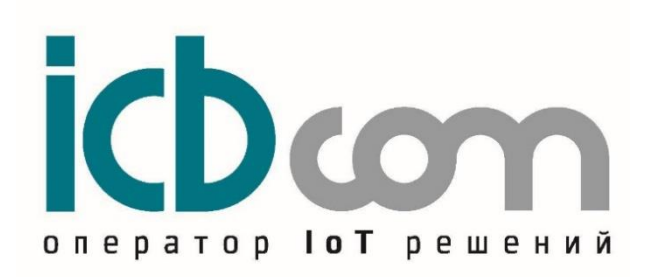

# CM-100.2A

# GSM/GPRS/EDGE/NB - модем

Руководство по эксплуатации

Москва

# Содержание

| 1.  | Введение                                      |   |
|-----|-----------------------------------------------|---|
| 2.  | Описание устройства                           |   |
| 3.  | Внешний вид                                   | 7 |
| 4.  | Комплектность                                 | 7 |
| 5.  | Работа с модемом                              |   |
| 6.  | Индикаторы режимов работы модема              | 8 |
| 7.  | Настройка модема через программу-конфигуратор | 9 |
| 7.  | 1 Подключение                                 | 9 |
| 7.  | 2 Настройка режима работы устройства          |   |
| 7.  | 3 Редактирование разрешенных номеров          |   |
| 7.  | 4 Просмотр информации об устройстве           |   |
| 8.  | Настройка модема с помощью СМС-сообщений      |   |
| 9.  | Техническое обслуживание                      |   |
| 10. | Указания мер безопасности                     |   |
| 11. | Правила хранения и транспортирования          |   |
| 12. | Гарантии изготовителя (поставщика)            |   |
|     |                                               |   |

# 1. Введение

Настоящее руководство по эксплуатации (далее – РЭ) содержит сведения о GSM/GPRS/NB-IOT модеме: «СМ-100.2А» (далее модем или устройство), необходимые для обеспечения полного использования его технических возможностей, правильной эксплуатации и технического обслуживания.

ООО «АйСиБиКом» является владельцем авторских прав модема «СМ-100.2А». Для получения сведений о последних изменениях и обновлениях прошивки необходимо обращаться по адресу: https://icbcom.ru/

### 2. Описание устройства

Модем - терминал для приема и передачи данных через сети сотовых операторов, используя технологии GSM/GPRS и NB-IoT. Основное применение модема – удаленный доступ к приборам, опрашиваемым по интерфейсам RS-232, RS-485 или имеющих дискретные входы.

Модем использует технологии GPRS (GSM), NB (LTE).

Обмен данными между устройством и верхним уровнем осуществляется по протоколу TCP.

Устройство хранит служебную и рабочую информацию в энергонезависимой памяти (FLASH).

Модем обеспечивает сбор и передачу на сервер диспетчеризации данных телеметрии.

В модеме предусмотрен режим как плановой связи с сервером диспетчеризации для передачи архивных показаний с установкой интервалов (15мин., 30 мин., 1 час, 6 часов, 12 часов, 24 часа) так и постоянного соединения.

Модем поддерживает работу в «прозрачном» режиме (сервер АИИС КУЭ передает команды для опроса напрямую к прибору учета).

Модем построен на основе GPRS-модуля и является индустриальным модемом.

Программно-аппаратная реализация встроенного Watchdog-таймера исключает необходимость применения внешних Watchdog -устройств или реле времени.

В модеме реализованы перезагрузка (Reset – посредством отправки команды).

Модем выполнен в прочном пластиковом корпусе, с креплением на DIN-рейку.

| Наименование                                                                                                    | Значение                                                                                                    |
|----------------------------------------------------------------------------------------------------|----------------------------------------------------------------------------------------------------|
| характеристики                                                                                                    | Встроенный блок питания от сети ~220В 50 Ги                                                                                                    |
| Питание                                                                                                    | Напряжение 88240 VAC                                                                                                    |
| Порт подключения                                                                                                    | Вачение       Встроенный блок питания от сети ~200, 50 Гц       Натряжение 88240 VAC       R5485 и R5232 с возможностью поочередной работы       SIM7070G       LTE Cat. NB (NB-1oT): 136Kbps(DL), 150Kbps(UL)       GPR8: 85 6Kbps(DL), 25.6 xKbps(UL)       GPR8: 85 6Kbps(DL), 25.6 xKbps(UL)       GPR8: 85 6Kbps(DL), 25.6 xKbps(UL)       GPR8: 85 6Kbps(DL), 25.6 xKbps(UL)       GPR8: 85 6Kbps(DL), 25.6 xKbps(UL)       -107 dBm (µm GSM)       -128 dBm (µm NB-1oT)       GSM 900: - 33 dBm       CMM-win Hull держатель SIM-карты (указать при заказе)       Поддерживаемысе напряжения 1.8V / 3V       IPv4 и IPv6 <b>Вонные интерфейсы</b> 2       Сервисный интерфейсы       2       Сервисный интерфейсы       2       Сервисный интерфейсы       2       Сервисный интерфейсы       3       3       4       2       Сервисный интерфейсы       4       2       2       2       3       3       4  < |
| Тип модема                                                                                                    | SIM7070G                                                                                                    |
|                                                                                                    | LTE Cat. NB (NB-IoT): 136Kbps(DL), 150Kbps(UL)                                                                                                    |
| Скорость передани данных                                                                                                    | EDGE: 236.8Kbps(DL), 236.8Kbps(UL)                                                                                                    |
| Скорость передачи данных                                                                                                    | GPRS: 85.6Kbps(DL), 85.6(UL)                                                                                                    |
|                                                                                                    | Cat-M: Downlink: 589Kbps(DL), 1119Kbps(UL)                                                                                                    |
| Чувствительность приёмника                                                                                                    | -107 dBm (для GSM)                                                                                                    |
|                                                                                                    | -128 dBm (для NB-I01)                                                                                                    |
| Максимальная мощность                                                                                                    | GSM 1800: - 30 dBm                                                                                                    |
| передатчика                                                                                                    | LTE (NB-IoT): -20dBm                                                                                                    |
|                                                                                                    | Сим-чип или лержатель SIM-карты (указать при заказе)                                                                                                    |
| Форм фактор SIM                                                                                                    | Поддерживаемые напряжения 1.8V/3V                                                                                                    |
| Сетевые протоколы                                                                                                    | IPv4 и IPv6                                                                                                    |
| •                                                                                                    | Входные интерфейсы                                                                                                    |
| Дискретные входы                                                                                                    | 2                                                                                                    |
| USB                                                                                                    | Сервисный интерфейс. Для настройки                                                                                                    |
|                                                                                                    | Сигналы D+, D                                                                                                    |
| Формат интерфейса RS-485                                                                                                    | Полудуплекс.                                                                                                    |
|                                                                                                    | Авто-определение направления передачи.                                                                                                    |
|                                                                                                    | Скорость (1200-115200 бит/сек)                                                                                                    |
| Фанала ta¥aa DS 222                                                                                                    | Сигналы Ix, Rx, GND                                                                                                    |
| Формат интерфеиса КS-232                                                                                                    | Полудуплекс.                                                                                                    |
| Выход питания                                                                                                    | 8VDC (50-100MA) (or 5VDC to 9VDC)                                                                                                    |
|                                                                                                    | Curhanti TxD RxD GND                                                                                                    |
| Формат интерфейса RS-232                                                                                                    | Скорость (1200-115200 бит/сек)                                                                                                    |
|                                                                                                    | GSM/GPRS/EDGE: 850/900/1800/1900MHz                                                                                                    |
| П                                                                                                    | CAT-NB: B1/B2/B3/B4/B5/B8/B12/B13/B18/B19/B20/B25/B26/B2                                                                                                    |
| диапазоны:                                                                                                    | 8/B66/B71/B85                                                                                                    |
|                                                                                                    | CAT-M:                                                                                                    |
|                                                                                                    | B1/B2/B3/B4/B5/B8/B12/B13/B14/B18/B19/B20/B25/B26/B27/B28/B66/B71/B85                                                                                                    |
| Крепление                                                                                                    | на DIN-рейку                                                                                                    |
| A                                                                                                    | Внешняя. Тип разъема на блоке - SMA-F.                                                                                                    |
| Антенна                                                                                                    | возможность подключения антенны непосредственно на разъем или антенны                                                                                                    |
|                                                                                                    | BV 3G 06 02                                                                                                    |
| Совместимые антенны                                                                                                    | KL\$1-3G-01-SMA-MS-RG174-3000                                                                                                    |
|                                                                                                    | GKA-3G-003                                                                                                    |
| Условия эксплуатации:                                                                                                    |                                                                                                    |
| Тип модема<br>Скорость передачи данных<br>Чувствительность приёмника<br>Максимальная мощность<br>передатчика<br>Форм фактор SIM<br>Сетевые протоколы<br>Дискретные входы<br>USB<br>Формат интерфейса RS-485<br>Формат интерфейса RS-232<br>Выход питания<br>Формат интерфейса RS-232<br>Диапазоны:<br>Крепление<br>Антенна<br>Совместимые антенны<br>Условия эксплуатации:<br>-температура окружающего<br>воздуха, °С<br>-относительная влажность<br>воздуха при температуре +25<br>°С. %. не более<br>-атмосферное давление, кПа<br>Часы реального времени<br>Конфигурирование<br>Watchdog таймер<br>Программное обеспечение<br>Корпус<br>Масса, не более |                                                                                                    |
| воздуха, °С                                                                                                    | -40 +80                                                                                                    |
| -относительная влажность                                                                                                    |                                                                                                    |
| воздуха при температуре +25                                                                                                    |                                                                                                    |
| С. %. не более                                                                                                    | 80                                                                                                    |
| -атмосферное давление, кша                                                                                                    |                                                                                                    |
| асы реального времени<br>Конфигурирование                                                                                                    | Через интерфейс USB SMS                                                                                                    |
|                                                                                                    |                                                                                                    |
| Watchdog таймер                                                                                                    | - программный watchdog                                                                                                    |
| r a start f                                                                                                    | - аппаратный watchdog                                                                                                    |
| Программира обланование                                                                                                    | - Циклический режим работы.                                                                                                    |
| программное обеспечение                                                                                                    | - Удаленная перезагрузка модема отправленной на него SMS                                                                                                    |
| Корпус                                                                                                    | ние Наражение 88240 YAC                                                                                                    |
| Масса, не более                                                                                                    | 0.2 KF                                                                                                    |

Таблица 1 - Технические характеристики

| Габаритные размеры<br>(без ответных разъёмов) | 115х35х65 мм |
|-----------------------------------------------|--------------|
| Срок службы                                   | 20 лет       |

#### Основные характеристики GSM модуля в составе модема:

- Стандарты связи: GSM, GPRS, EDGE, LTE CAT-NB1/CAT-NB2, LTE CAT-M1
- Четыре диапазона GSM/GPRS/ EDGE: 850/ 900/ 1800/ 1900 МГц.
- Диапазоны САТ-NB: B1/B2/B3/B4/B5/B8/B12/B13/B18/B19/B20/B25/B26/B2 8/B66/B71/B85
- Класс передачи данных GPRS multi-slot class 12 (85.6 Kbps).
- GSM/GPRS Класс мощности 4 (2 Вт в диапазонах 850/ 900 МГц).
- GSM/GPRS Класс мощности 1 (1 Вт в диапазонах 1800/1900 МГц).
- GSM/ EDGE Класс мощности E2 (0.4 Вт в диапазонах 850/ 900 МГц).
- GSM/ EDGE Класс мощности E1 (0.4 Вт в диапазонах 1800/1900 МГц).
- Встроенный стек ТСР/ІР.

#### Основные характеристики антенны:

- Диапазоны GSM 824-960/1710-2170MHz
- Имеет магнитное основание.
- Коэффициент усиления не менее 3dB.
- Разъем SMA на кабеле для подключения к модему.
- Длина кабеля 3м.

# 3. Внешний вид

Внешний вид модема и антенны представлены на рисунках 1 и 2:

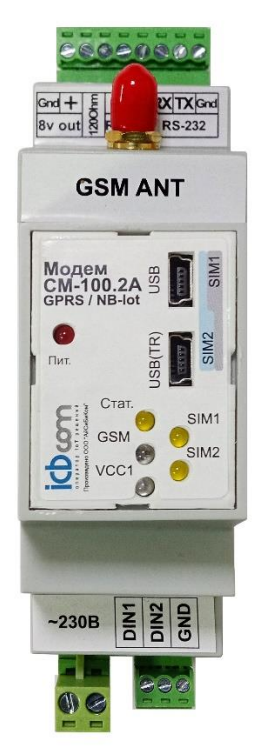

Рисунок 1 – GPRS-модем

На рисунке 2 показан внешний вид антенны и крепления.

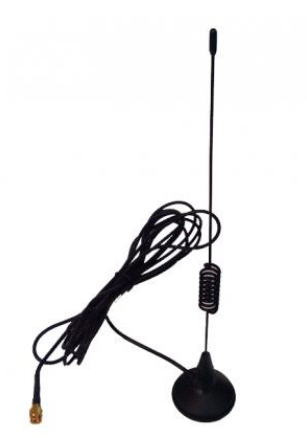

Рисунок 2 – Антенна

# 4. Комплектность

В комплект поставки входит:

- Модем (с комплектом ответных разъемов).
- Антенна на магнитном основании с кабелем 3м.
- Паспорт
- Руководство по эксплуатации (1шт на партию).
- Упаковка.

## 5. Работа с модемом

Для установки SIM-карты следует открыть крышку модема, надавив на один из четырех пазов, расположенных по периметру крышки.

Затем следует вставить SIM-карту в слот, показанный на рисунке 3. Далее следует закрыть крышку модема.

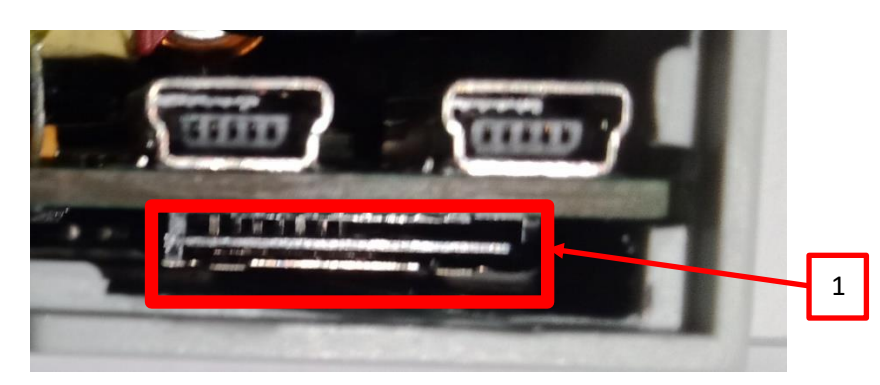

1 - Слот для SIM карты

Рисунок 3 – Слот для SIM карты

Для извлечения SIM-карты следует открыть крышку модема, вытащить из лотка симкарту и закрыть крышку.

Включение модема происходит автоматически через несколько секунд после подачи питания на прибор. Подтверждением включения модема является загорание светового индикатора «Пит».

Устройство поддерживает активную сессию с указанным портом и IP адресом сервера заданных в настройках.

При потере связи с сервером Устройство восстанавливает подключение на указанный порт и IP адрес с тайм-аутом и количество переповторов заданных в настройках.

После обнаружения устройством сети становится активным световой индикатор «GSM».

Протокол обмена данными между устройством и сервером имеет нумерацию пакетов согласно протоколу системы АСКУЭ.

Для выключения модема необходимо отсоединить шнур питания модема.

### 6. Индикаторы режимов работы модема

На корпусе прибора следующие световые индикаторы:

- Пит индикатор питания активен после подачи питания на прибор.
- GSM активен после нахождения сети.
- Стат мигает в процессе передачи данных.

- VCC1 постоянно горит, если подается питание +3,3В на микросхемы после AC/DC преобразователя внутри модема.
- SIM1 постоянно горит, если активна SIM карта №1.
- SIM2 постоянно горит, если активна SIM карта №2.

# 7. Настройка модема через программу-конфигуратор

#### 7.1 Подключение

#### Локальная настройка.

Подключение модема к компьютеру возможно с помощью кабеля "USB – miniUSB". Для настройки необходимо предварительно установить драйвера (https://www.silabs.com/products/development-tools/software/usb-to-uart-bridge-vcp-drivers ), чтобы в операционной системе появился виртуальный COM-порт.

Запустить Конфигуратор СМ-100.2А.

После запуска приложения, откроется главная страница конфигуратора с описанием устройства.

|                      | КОНФИГУРАТОР МОДЕМА СМ-100.2А                                                                                                    |
|----------------------|----------------------------------------------------------------------------------------------------|
| настройки соединения |                                                                                                    |
| РЕЖИМ РАБОТЫ         |                                                                                                    |
| РАЗРЕШЕННЫЕ НОМЕРА   | GSM ANT                                                                                                    |
| об устройстве        |                                                                                                    |
|                      |                                                                                                    |
|                      |                                                                                                    |
|                      | Модем «СМ-100.2А» - терминал для приема и передачи данных с использованием NB-1OT и<br>GPRS каналов. Основное применение модема - в сетях опроса удаленных приборов. Данный<br>модем – универсальное устройство, которое может использоваться для организации<br>беспроводного доступа в интернет, а также для M2M систем. На сегодняшний день такой<br>модем позволяет создать базовую связь между подконтрольными устройствами, предприят<br>или компании, и системой АИСКУЭ. На нашем сайте вы найдете только лучшие предложени<br>для создания интеллектуальных сетей. |
| выхол                |                                                                                                    |

Рисунок 4 – Главная страница конфигуратора

**При подключении модема к ПЭВМ по USB** в операционной системе появится новый виртуальный СОМ-порт (например, СОМ10). Это можно проверить в операционной системе с помощью "диспетчера устройств/Порты СОМ и LPT".

Для конфигурирования модема нужно выбрать вкладку "Настройки соединения" и в поле "COM порт" выбрать необходимый COM-порт (на рисунке 5 это COM3) и нажать кнопку «Открыть порт».

|                     | конфигуратор модема см-100.2А      |
|---------------------|------------------------------------|
| АСТРОЙКИ СОЕДИНЕНИЯ | НАСТРОЙКИ СОЕДИНЕНИЯ С УСТРОЙСТВОМ |
| РЕЖИМ РАБОТЫ        | Выбор стандарта:                   |
| РАЗРЕШЕННЫЕ НОМЕРА  | Стандарт физического уровни: 038 🗸 |
| об устройстве       | Настройки:<br>СОМ порт: СОМЗ •     |
|                     | 📱 Открыть порт                     |
|                     |                                    |
|                     |                                    |
|                     |                                    |
|                     |                                    |
|                     |                                    |
|                     |                                    |
| выход               |                                    |

Рисунок 5 – Настройки соединения с устройством

#### 7.2 Настройка режима работы устройства

Настройка интерфейса передачи данных RS485/RS232, а также режимов работы модема осуществляется во вкладке «**Режим работы**» (рисунок 6).

Для настройки режима передачи по интерфейсу RS485/RS232 необходимо выбрать в поле «Стандарт физического уровня» строку «RS485/RS232», выставить необходимые настройки порта, поставить галочку напротив поля «Стандарт физического уровня» и нажать кнопку «Записать».

| Конфигуратор СМ-100.2A v: 1.     | 0.1.9                                                                                                    | -   |       | × |
|----------------------------------|----------------------------------------------------------------------------------------------------|-----|-------|---|
|                                  | КОНФИГУРАТОР МОДЕМА СМ-100.2А                                                                                                    |     |       |   |
| НАСТРОЙКИ СОЕДИНЕНИЯ             | НАСТРОЙКА РЕЖИМА РАБОТЫ УСТРОЙСТВА                                                                                                    |     |       |   |
| РЕЖИМ РАБОТЫ                     | Основные настройки: Выбрать<br>АРN: internet                                                                                              |     |       |   |
| РАЗРЕШЕННЫЕ НОМЕРА               | Транспортный протокол:                                                                                                    |     |       |   |
| об устройстве                    | Стандарт физического уровня: RS232 🗸                                                                                                    |     |       |   |
| выход                            | Настройки RS:<br>Скорость передачи данных:<br>Контроль чётности:<br>Количество информационных битов:<br>Количество стоповых битов:<br>1 ~ | anı | исать |   |
| Состояние: Получен ответ: RSCFG: | RS232,9600,8,1,NONERS485,9600,8,1,NONEOK                                                                                                  |     |       |   |

Рисунок 6 – Настройка режима работы

Модем может работать в следующих режимах:

- 1. ТСР клиент.
- 2. ТСР сервер.

Для настроек режимов работы следует выбрать в поле «Стандарт физического уровня» строку «Ethernet» и поставить галочку напротив поля.

#### Для установки режима **ТСР-клиент** необходимо:

- 1. Выбрать в поле «Режим работы» Клиент.
- 2. Вписать IP адрес и порт сервера.
- 3. Нажать на кнопку «Записать».

|                      | КОНФИГУРАТОР МОДЕМА СМ-100.2А                                  |          |        |
|----------------------|----------------------------------------------------------------|----------|--------|
| настройки соединения | НАСТРОЙКА РЕЖИМА РАБОТЫ УСТРОЙСТВА                             |          |        |
| РЕЖИМ РАБОТЫ         | Основные настройки:                                            | ать<br>] |        |
| РАЗРЕШЕННЫЕ НОМЕРА   | Транспортный протокол: GPRS                                    | ]        |        |
| об устройстве        | Стандарт физического уровня: Ethernet 🗸 🗹                      |          |        |
|                      | Режим работы: Клиент У<br>IP адрес: 0 · 0 · 0 · 0<br>Порт: 1 ÷ |          |        |
|                      | 🛃 Считать                                                      | T 3aı    | писать |
| выход                |                                                                |          |        |

#### Рисунок 7 – Настройки режима работы

#### <u>Для установки режима TCP-сервер</u> необходимо:

- 1. Выбрать в поле «Режим работы» Сервер.
- 2. Указать локальный порт.
- 3. Нажать на кнопку «Записать».

|                      | КОНФИГУРАТОР МОДЕМА СМ-100.2А                             |
|----------------------|-----------------------------------------------------------|
| настройки соединения | НАСТРОЙКА РЕЖИМА РАБОТЫ УСТРОЙСТВА<br>Основные настройки: |
| РАЗРЕШЕННЫЕ НОМЕРА   | АРN:                                                      |
| об устройстве        | Стандарт физического уровня: Ethernet 🗸 🗹                 |
|                      | Протокол: ТСР v<br>Режим работы: Сервер v<br>Порт: 1 \$   |
|                      | 🛃 Считать                                                 |
| выход                |                                                           |

Рисунок 8 – Настройки режима работы

Для изменения точки доступа в поле «APN» необходимо вписать точку доступа после чего установить галочку напротив данного поля и нажать на кнопку «Записать».

|                     | КОНФИГУРАТОР МОДЕМА                  | CM-100.2A  |         |         |        |
|---------------------|--------------------------------------|------------|---------|---------|--------|
| АСТРОЙКИ СОЕДИНЕНИЯ | НАСТРОЙКА РЕЖИМА РАБО                | гы устройс | ТВА     |         |        |
| РЕЖИМ РАБОТЫ        | Основные настройки:<br>APN: internet |            | выбрать |         |        |
| АЗРЕШЕННЫЕ НОМЕРА   | Транспортный протокол:               | GPRS       |         |         |        |
| об устройстве       | Стандарт физического уровня:         | Ethernet   | ·       |         |        |
|                     | Настройки ТСР:                       |            |         |         |        |
|                     | Протокол:                            | ТСР        | 1       |         |        |
|                     | Режим работы:                        | Сервер     | 1       |         |        |
|                     | Порт:                                | 1 :        | :       |         |        |
|                     | 🛃 Считать                            |            |         | Taa 3aa | писать |
|                     |                                      |            |         |         |        |
|                     |                                      |            |         |         |        |

Рисунок 9 – Настройки точки доступа

Смена протокола передачи данных осуществляется в поле «Транспортный протокол». При смене транспортного протокола «GPRS/NBIOT» необходимо поставить галочку напротив поля «Транспортный протокол» после чего нажать на кнопку «Записать».

|                      | КОНФИГУРАТОР МОДЕМА          | СМ-100.2  | 2A     |        |       |        |  |
|----------------------|------------------------------|-----------|--------|--------|-------|--------|--|
| настройки соединения | НАСТРОЙКА РЕЖИМА РАБОТ       | гы устроі | йств/  | A      |       |        |  |
| РЕЖИМ РАБОТЫ         | Основные настройки:          |           | Вь     | ібрать |       |        |  |
| РАЗРЕШЕННЫЕ НОМЕРА   | Транспортный протокол:       | NBIOT     | ~      |        |       |        |  |
| об устройстве        | Стандарт физического уровня: | Ethernet  | ~      |        |       |        |  |
|                      | Настройки ТСР:               |           |        |        |       |        |  |
|                      | Протокол:                    | TCP       | $\sim$ |        |       |        |  |
|                      | Режим работы:                | Сервер    | ~      |        |       |        |  |
|                      | Порт:                        | 1         | :      |        |       |        |  |
|                      | <b>Считать</b>               |           |        |        | T 3ar | писать |  |
| выход                |                              |           |        |        |       |        |  |

Рисунок 10 – Смена протокола передачи данных

#### 7.3 Редактирование разрешенных номеров

Для записи разрешенных номеров необходимо перейти на вкладку «Разрешенные номера» и вписать номера в соответствующие поля, после чего нажать на кнопку «Записать».

| 🕒 Конфигуратор СМ-100.2A v: 1.   | 0.1.9                                    | _ 🗆 X      |
|----------------------------------|------------------------------------------|------------|
|                                  | КОНФИГУРАТОР МОДЕМА СМ-100.2А            |            |
| настройки соединения             | РЕДАКТИРОВАНИЕ РАЗРЕШЕННЫХ НОМЕРОВ       |            |
| РЕЖИМ РАБОТЫ                     | Разрешенные номера:<br>+7 917 156-94-75  |            |
| РАЗРЕШЕННЫЕ НОМЕРА               | +7 enter you phone                       |            |
| об устройстве                    | +7 enter you phone                       |            |
|                                  | +7 enter you phone<br>+7 enter you phone |            |
|                                  |                                          |            |
|                                  | 🛃 Считать                                | 🚹 Записать |
|                                  |                                          |            |
|                                  |                                          |            |
|                                  |                                          |            |
|                                  |                                          |            |
|                                  |                                          |            |
| выход                            |                                          |            |
| Состояние: Таймаут ожидания отве | та                                       |            |

Рисунок 11 – Редактирование разрешенных номеров

Если необходимо записать менее 5 номеров, то достаточно всего лишь убрать галочки.

Для чтения всей конфигурации необходимо нажать на кнопку «Считать», после чего в соответствующие поля выставятся данные, а также появится сообщение, информирующее об успешности получения данных.

#### 7.4 Просмотр информации об устройстве

Раздел «Об устройстве» это информационный раздел, позволяющий просматривать такую информацию о модеме как:

- 1. ІМЕІ уникальный идентификатор устройства.
- 2. ІССІО уникальный идентификатор сим-карты.
- 3. Modem firmware версия программного обеспечения.
- 4. Моdem type тип модема.
- 5. Signal уровень сигнала (Дб).
- 6. Modem ip IP адрес устройства. «IP адрес устройства отображается только при установленной регистрации в сети»

Для просмотра информации об устройстве необходимо нажать на кнопку «Считать».

| Конфигуратор СМ-100.2A v: 1.                       | 0.1.9                                                                        | _ | 1 |
|----------------------------------------------------|------------------------------------------------------------------------------|---|---|
|                                                    | КОНФИГУРАТОР МОДЕМА СМ-100.2А                                                |   |   |
| АСТРОЙКИ СОЕДИНЕНИЯ                                | ОБ УСТРОЙСТВЕ                                                                |   |   |
| РЕЖИМ РАБОТЫ                                       | Данные:<br>Imei: 861340049782723                                             |   |   |
| РАЗРЕШЕННЫЕ НОМЕРА                                 | Iccid: 89701015971422718488<br>Modem firmware: 105180751M7070                |   |   |
| РЕЖИМ РАБОТЫ<br>АЗРЕШЕННЫЕ НОМЕРА<br>ОБ УСТРОЙСТВЕ | Modern Innividie: 19310033147070<br>Modern type: SIMCOM_SIM7070<br>Signal: 0 |   |   |
|                                                    | Modem ip: None                                                               |   |   |
|                                                    | 🛃 Считать                                                                    |   |   |
|                                                    |                                                                              |   |   |
|                                                    |                                                                              |   |   |
|                                                    |                                                                              |   |   |
|                                                    |                                                                              |   |   |
|                                                    |                                                                              |   |   |
| выход                                              |                                                                              |   |   |
| ВЫХОД                                              | anal: 01p modem: Active clients: 0.0K                                        |   |   |

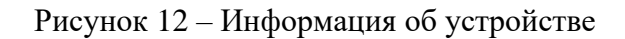

## 8. Настройка модема с помощью СМС-сообщений

После настройки разрешенных номеров как описано в разделе 7.3, доступна возможность оправки СМС сообщений на модем.

Далее следует описание команд настройки режимов модема.

#### Команды для получения настроек устройства

1. Для получения основных параметров устройства нужно отправить команду & *about* Ответ от устройства придет в следующем виде:

ABOUT:

Apn: internet Imei: 861340049782723 Iccid: 89701015971422718488 Modem firm: 1951B07SIM7070 Modem type: SIMCOM\_SIM7070

2. Для получения информации о настройках интерфейсов нужно отправить команду &rscfg?

Ответ от устройства придет в следующем виде:

RSCFG: RS232,115200,8,1,NONE

RS485,115200,8,1,NONE

3. Для получения информации о режиме работы по протоколу TCP/IP нужно отправить команду & *srv*?

Ответ от устройства придет в следующем виде:

SRV:

1,TCP,111.111.111.111,3010

#### Команды для конфигурирования устройства

1. Для перевода устройства в режим конфигурирования нужно отправить команду *&prog=1*. Устройство должно ответить «OK».

Следующие команды доступны в том случае если устройство ответило «ОК».

В случае если настройки применены и параметры не повторяются устройство ответит «ОК».

2. Для настройки APN нужно отправить команду:

&setapn=(указать APN)

3. Для настройки интерфейсов нужно отправить команду:

&rscfg=(Интерфейс),(Скорость обмена),(Кол-во бит данных),(Кол-во стоп бит),(Четность)

&rscfg=(RS232 / RS485),(1200 - 115200),(7 / 8 / 9),1,(NONE / EVEN / ODD)

4. Для настройки интерфейса ТСР/ІР нужно отправить команду:

&srv=(Режим),(Протокол),(Ір адрес),(Порт)

&*srv*=(0 / 1),*TCP*,111.111.111.111,(1 - 65535)

0 — Режим сервера (IP заданный в поле игнорируется, устройство работает в таком режиме только со статическим IP сим-карты)

#### 1 — Режим клиента

5. Для принудительной перезагрузки устройства подается команда:

&reset

6. Выход из режима конфигурирования осуществляется по команде:

&prog=0

Также выход из режима конфигурирования происходит спустя 2 минуты бездействия по интерфейсу, по которому происходит настройка.

#### Команда для опроса модема со второй сим-картой:

&sim? Назначение: Запрос номера включенной сим-карты Ответ: SIM-CARD: SIM2

#### Команда переключения режимов работы модема со второй сим-картой:

&simmode=n

Назначение: включение второй сим-карты n =1, включение первой сим-карты n=0

(по умолчанию n=0).

Ответ: OK / ERROR

#### 9. Техническое обслуживание

Изделие является необслуживаемым изделием и рассчитан на работу в течение неопределённого времени при условии соблюдения условий эксплуатации: стабильное электропитание в заданном диапазоне напряжений, влажность и температура воздуха, неагрессивная газовая среда, отсутствие ударных воздействий и вибраций. Внутри корпуса устройства нет никаких частей, требующих периодического осмотра и/или профилактики.

#### 10.Указания мер безопасности

При монтаже и эксплуатации прибора необходимо руководствоваться «Правилами эксплуатации электроустановок потребителей», утвержденными Минэнерго России 13.01.2003г и межотраслевыми правилами по охране труда. Помещение, в котором устанавливается прибор, должно отвечать требованиям, изложенным в «Правилах устройства электроустановок» (Главгосэнергонадзор России, М., 1998г.).

# 11. Правила хранения и транспортирования

Климатические условия транспортирования должны соответствовать следующим условиям:

- температура окружающего воздуха от минус 50°С до плюс 80°С;
- относительная влажность воздуха до 98% при 25°С;
- атмосферное давление от 84,0 до 107,0кПа (от 630 до 800 мм рт.ст.).

Прибор может транспортироваться всеми видами транспорта (в крытых вагонах, закрытых автомашинах, контейнерах) в соответствии с «Правилами перевозки грузов» (издательство «Транспорт», 1983г).

Хранение прибора должно производиться только в упаковке предприятияизготовителя в отапливаемых помещениях при температуре воздуха от  $+5^{\circ}$ C до  $+40^{\circ}$ C и относительной влажности воздуха не более 80%. В помещениях для хранения не должно быть агрессивных примесей (паров кислот, щелочей), вызывающих коррозию.

## 12.Гарантии изготовителя (поставщика)

Гарантийный срок составляет 12 месяцев с момента передачи изделия покупателю при соблюдении условий и правил хранения, транспортировки и эксплуатации.

При отказе изделия в течение гарантийного срока, оно должно быть возвращено в ООО "АЙСИБИКОМ" для ремонта или замены.

Адрес изготовителя:

РФ, 143441, Московская обл, г. Красногорск, д. Путилково, тер. Гринвуд, 17, пом 21-28.

Отдел продаж: тел. 8 (800) 775 19 75, e-mail: sales@icbcom.ru.

Служба технической поддержки: тел.8 (846) 973-59-48.; https://icbcom.ru/ru